# How do I... change my W-4/tax information?

You can access your W-4/tax information by selecting the "Profile & Settings" option on the menu panel.

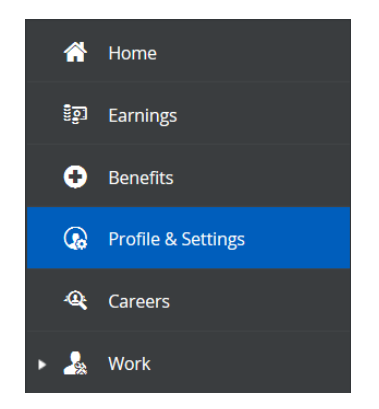

You will then select "Forms" from the options at the top of the screen.

Profile Forms Security Preferences Notifications

Next, you will select "Federal W-4 - 2020" from the list of available forms.

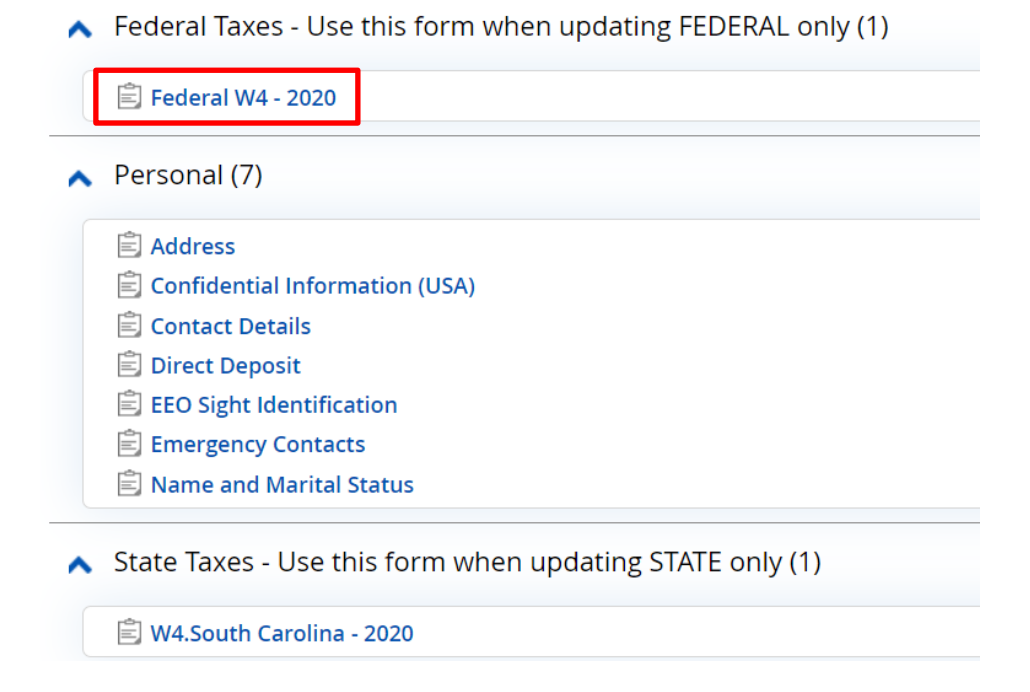

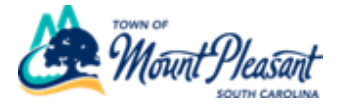

**Step 1:** Your personal information will automatically populate in the appropriate fields.

Select the appropriate option in section (c).

| Form W-4<br>Department of the Tr<br>Internal Revenue Ser | Savery Sector Sector S | Vithholding Certificate<br>can withhold the correct federal income tax from your<br>m W-4 to your employer.<br>g is subject to review by the IRS. | OMB No. 1545-0074                    |  |  |
|----------------------------------------------------------|----------------------------------------------------------------------------------------------------|----------------------------------------------------------------------------------------------------|--------------------------------------|--|--|
| Step 1:                                                  | (a) First name and middle initial                                                                                                    | Last name                                                                                                    | (b) Social security number           |  |  |
| Enter                                                    |                                                                                                    |                                                                                                    |                                      |  |  |
| Personal                                                 | Address                                                                                                    | ► Does your na                                                                                                    |                                      |  |  |
| Information                                              |                                                                                                    |                                                                                                    | card? If not, to ensure you get      |  |  |
| linoinduoin                                              | City or town, state, and ZIP code                                                                                                    |                                                                                                    | SSA at 800-772-1213 or go to         |  |  |
|                                                          |                                                                                                    |                                                                                                    | www.ssa.gov.                         |  |  |
|                                                          | (c) Single or Married filing separately                                                                                                    |                                                                                                    |                                      |  |  |
|                                                          | Married filing jointly (or Qualifying widow(er))                                                                                                    |                                                                                                    |                                      |  |  |
|                                                          | Head of household (Check only if you're unmarrie                                                                                                    | d and pay more than half the costs of keeping up a home for yo                                                                                    | ourself and a qualifying individual. |  |  |
| Complete Ste<br>claim exemption                          | os 2-4 ONLY if they apply to you; otherwise<br>n from withholding, when to use the online est                                                                                                    | e, skip to Step 5. See page 2 for more informatio timator, and privacy.                                                                           | on on each step, who ca              |  |  |

## \*\*Please read Steps 2 through 4. If they do not apply to you, you may skip to Step 5.\*\*

## If you are unsure how to complete Steps 2 through 4, please ask a tax accountant.

### **Step 2:** Read instructions and complete if applicable.

| Step 2:<br>Multiple Jobs<br>or Spouse<br>Works | Complete this step if you (1) hold more than one job at a time, or (2) are married filing jointly and your spouse<br>also works. The correct amount of withholding depends on income earned from all of these jobs. |
|------------------------------------------------|----------------------------------------------------------------------------------------------------|
|                                                | Do only one of the following.                                                                                                    |
|                                                | (a) Use the estimator at www.irs.gov/W4App for most accurate withholding for this step (and Steps 3-4); or                                                                                                    |
|                                                | (b) Use the Multiple Jobs Worksheet on page 3 and enter the result in Step 4(c) below for roughly accurate withholding; o                                                                                           |
|                                                | (c) If there are only two jobs total, you may check this box. Do the same on Form W-4 for the other job. This option is accurate for jobs with similar pay; otherwise, more tax than necessary may be withheld ▶    |
|                                                | TIP: To be accurate, submit a 2020 Form W-4 for all other jobs. If you (or your spouse) have self-employmen income, including as an independent contractor, use the estimator.                                      |

Complete Steps 3-4(b) on Form W-4 for only ONE of these jobs. Leave those steps blank for the other jobs. (Your withholding will be most accurate if you complete Steps 3-4(b) on the Form W-4 for the highest paying job.)

#### Step 3: Complete if you have dependents to claim and put amounts in the boxes.

| Step 3:             | If your income will be \$200,000 or less (\$400,000 or less if married filing jointly): |   |    |
|---------------------|-----------------------------------------------------------------------------------------|---|----|
| Claim<br>Dependents | Multiply the number of qualifying children under age 17 by \$2,000 ► _                  |   |    |
|                     | Multiply the number of other dependents by \$500 ▶ _                                    |   |    |
|                     | Add the amounts above and enter the total here                                          | 3 | \$ |

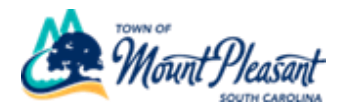

**Step 4:** Complete if any adjustments are applicable to you and put amounts in the boxes.

| Step 4<br>(optional):<br>Other           | (a) Other income (not from jobs). If you we<br>this year that won't have withholding, entu-<br>include interest, dividends, and retirement | ant tax withheld for other income you expect<br>er the amount of other income here. This may<br>income | (a) \$  |
|------------------------------------------|----------------------------------------------------------------------------------------------------|----------------------------------------------------------------------------------------------------|---------|
| Adjustments                              | (b) Deductions. If you expect to claim ded<br>and want to reduce your withholding, us<br>enter the result here                             | ductions other than the standard deduction<br>the Deductions Worksheet on page 3 and                   | (b) \$  |
|                                          | (c) Extra withholding. Enter any additional                                                                                                | tax you want withheld each pay period . 4                                                              | (c) \$  |
| I claim exemption<br>I had no federal in | om withholding for 2020 and I certify that I<br>me tax liability in 2019 and I expect to have<br>Nien                                      | meet both of the following conditions for exer<br>no federal income tax liability in 2020              | mption: |

Step 5: Electronically sign your name. The date will automatically populate

| Step 5:<br>Sign<br>Here | Under penalties of perjury, I declare that this certificate, to the best of my knowled  Employee's signature (This form is not valid unless you sign it.) | lge and belief, is rue,     | correct, and complete.<br>06/23/2020<br>Date |
|-------------------------|----------------------------------------------------------------------------------------------------|-----------------------------|----------------------------------------------|
| Employers<br>Only       | Employer's name and address                                                                                                    | First date of<br>employment | Employer identification<br>number (EIN)      |
| For Privacy Act         | and Panarwork Reduction Act Notice see name 2 Cat I                                                                                                    | No. 102200                  | Form W-4 (2020)                              |

Click "Submit".

The changes will save directly to the database.

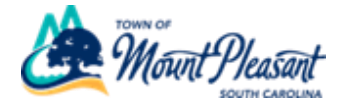